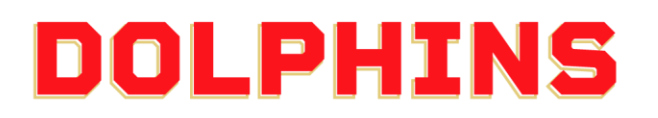

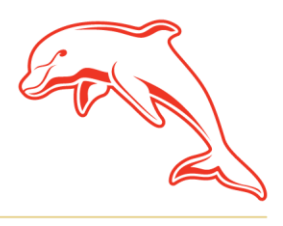

dolphinsnrl.com.au

Corner Klingner & Ashmole Roads, Redcliffe QLD 4020

## ноw то MAKE AN ADDITIONAL PAYMENT

1. Go to the MyDolphins home page and click Sign In located in the top right

| A Home   Dolphins NRL +                  |                                                                                                    |                                                                                                    |                                                                                                    |       | v – 0 ×           |
|------------------------------------------|----------------------------------------------------------------------------------------------------|----------------------------------------------------------------------------------------------------|----------------------------------------------------------------------------------------------------|-------|-------------------|
| ← → C 🔒 am.ticketmaster.com/dolphinsnrl/ |                                                                                                    |                                                                                                    |                                                                                                    |       | ९ 🖻 \star 🗯 🖬 🔕 । |
| Imm Brane Mendensity Control 18          | HISTORY<br>NOW                                                                                                    |                                                                                                    |                                                                                                    |       | pour ()           |
|                                          |                                                                                                    |                                                                                                    |                                                                                                    |       |                   |
|                                          | Join Now<br>Take your opportunity to be part<br>of a unique history - by<br>being a member of the inougural<br>Dalphine NRL team | Browse<br>View off of our membership<br>pockages - our Foundation<br>Memberships plus other ticketed<br>options to be released later | Merchandise<br>Our newly-released Dolphins<br>merchandles is already one of<br>the most poular ranges in the<br>MIL - browse our full range here |       |                   |
|                                          | View More                                                                                                    | View More                                                                                                    | Shop Now                                                                                                    |       |                   |
|                                          | Bud set BlueBe                                                                                                    |                                                                                                    | TRIP                                                                                                    | 6     |                   |
| MERC                                     | HANDIS                                                                                                    |                                                                                                    |                                                                                                    | 100 m |                   |

2. Enter the email address associated with your account then click Next. This is the email address you nominated at the time of sign up. Please note only the primary account holder is set up to access the MyDolphins Account.

| Sign In                                        |                                                                                              |                        |
|------------------------------------------------|----------------------------------------------------------------------------------------------|------------------------|
| Email Address                                  |                                                                                              |                        |
| membersh                                       | ip@dolphinsnrl.com.au                                                                        |                        |
| Make sure you<br>Manager ema<br>personal Ticke | sign in with your Dolphins NRL Acc<br>I and password. This may be differ<br>tmaster account. | count<br>ent from your |
| Don't have a F                                 | Iolobios NRL Account? Create Acco                                                            | wint                   |

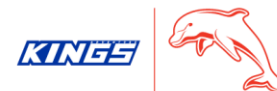

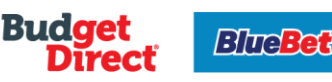

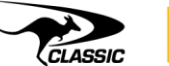

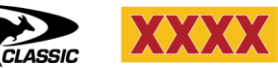

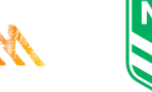

TRIPL

3. Enter your password then click **Sign In.** 

| My Dolphins NRL Account | ×       |  |
|-------------------------|---------|--|
| Sign In                 |         |  |
| Password *              |         |  |
|                         | SHOW    |  |
| Remember Me             |         |  |
| Forgot Password?        | Sign In |  |

4. Click **My Invoices** on the dashboard. You can also select **My Invoices** from the **My Account** drop down along the top navigation.

| Home Browse Membership My Acco                                                         | unt 🗸 Contact Us                                                                                                    |                                                                                                    |                                                                                                    | 🕑 Dolphins NRL 🗸 🕁 |  |  |  |  |
|----------------------------------------------------------------------------------------|----------------------------------------------------------------------------------------------------|----------------------------------------------------------------------------------------------------|----------------------------------------------------------------------------------------------------|--------------------|--|--|--|--|
| WELCOME<br>DOLPHINS<br>OUR NEW HISTORY STARTS NOW<br>THANK YOU FOR JOINING AS A MEMBER |                                                                                                    |                                                                                                    |                                                                                                    |                    |  |  |  |  |
|                                                                                        | My Invoices<br>Weevyed a track<br>developed at the two local<br>or view update your<br>payment details<br>View More | My Profile<br>Weyl update your decount<br>details including mailing outdates,<br>endi, mobile and payment<br>method or change your password<br>View More | Buy Membership<br>Puerbase additional<br>memberships for family<br>members or friends using<br>your existing account<br>View More |                    |  |  |  |  |

5. Click **Make a Payment**.

| - 🥎 – н | lome | Browse Membership My Account $\sim$                            |              |                                                  |                                |                         | Dolphins NRL $\sim$ | R |
|---------|------|----------------------------------------------------------------|--------------|--------------------------------------------------|--------------------------------|-------------------------|---------------------|---|
|         |      | Invoices                                                       | Paid Unpaid  | Order 15481                                      |                                | 🖨 Print 🛛 Email         |                     |   |
|         |      | Order 15481<br>Balance Due: AUD 49.50<br>Due Date: 01 Nov 2022 | PAYMENT PLAN | (1) Summary                                      |                                |                         |                     |   |
|         |      |                                                                |              | 10 Payments (Auto-Renewal) View Payment Schedule | SUBTOTAL<br>LESS PAYMENTS      | AUD 55.00<br>- AUD 5.50 |                     |   |
|         |      |                                                                |              | 1/10 Completed                                   | AMOUNT DUE<br>NEXT PAYMENT DUE | AUD 49.50<br>AUD 5.50   |                     |   |
|         |      |                                                                |              | Payment Method Edit Payment Method               | Due Date                       | 01/11/2022              |                     |   |
|         |      |                                                                |              | View Invoice Detoils 🗸 🗸                         |                                |                         |                     |   |
|         |      |                                                                |              |                                                  |                                | Make a Payment          |                     |   |
|         |      |                                                                |              | 2 Payment                                        |                                |                         |                     |   |

6. Enter your CVV and the Amount you wish to pay. Accept the Terms and Conditions then click **Pay Now**.

| - Но | me Browse Membership My Account $\lor$                         | Contact Us   |                                                                             | D                                                    | Dolphins NRL 🗸 🛛 🛱 |
|------|----------------------------------------------------------------|--------------|-----------------------------------------------------------------------------|------------------------------------------------------|--------------------|
|      | Invoices                                                       | Paid Unpaid  | Order 15481                                                                 | 🖨 Print 🛛 Email                                      |                    |
|      | Order 15481<br>Balance Due: AUD 49.50<br>Due Date: 01 Nov 2022 | PAYMENT PLAN | Summary                                                                     | AMOUNT DUE<br>AUD 49.50                              |                    |
|      |                                                                |              | 2 Payment                                                                   |                                                      |                    |
|      |                                                                |              | Payment Option View Payment Sched SUBTOTAL<br>10: Payments (Auto: Renewas)) | AUD 55.00<br>ENTS -AUD 5.50                          |                    |
|      |                                                                |              | 10 Payment   Payment Method Edit / Add                                      | ts (Auto-Renewal)<br>ment AUD 5.50 is due 01/11/2022 |                    |
|      |                                                                |              | CVV Amount Amount                                                           | DUE AUD 49.50<br>Y AUD 49.50                         |                    |
|      |                                                                |              | AUD 49.50 Please select fr payment detai                                    | rom the Payment Options and enter your<br>ils.       |                    |
|      |                                                                |              | Split this payment I Accept<br>Dolphins NRI                                 | the Terms and Conditions of the<br>L Membership      |                    |
|      |                                                                |              |                                                                             | Pay Now                                              |                    |

7. If your payment is successful, you will receive on screen confirmation and a confirmation email to your nominated email address.

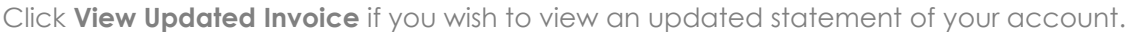

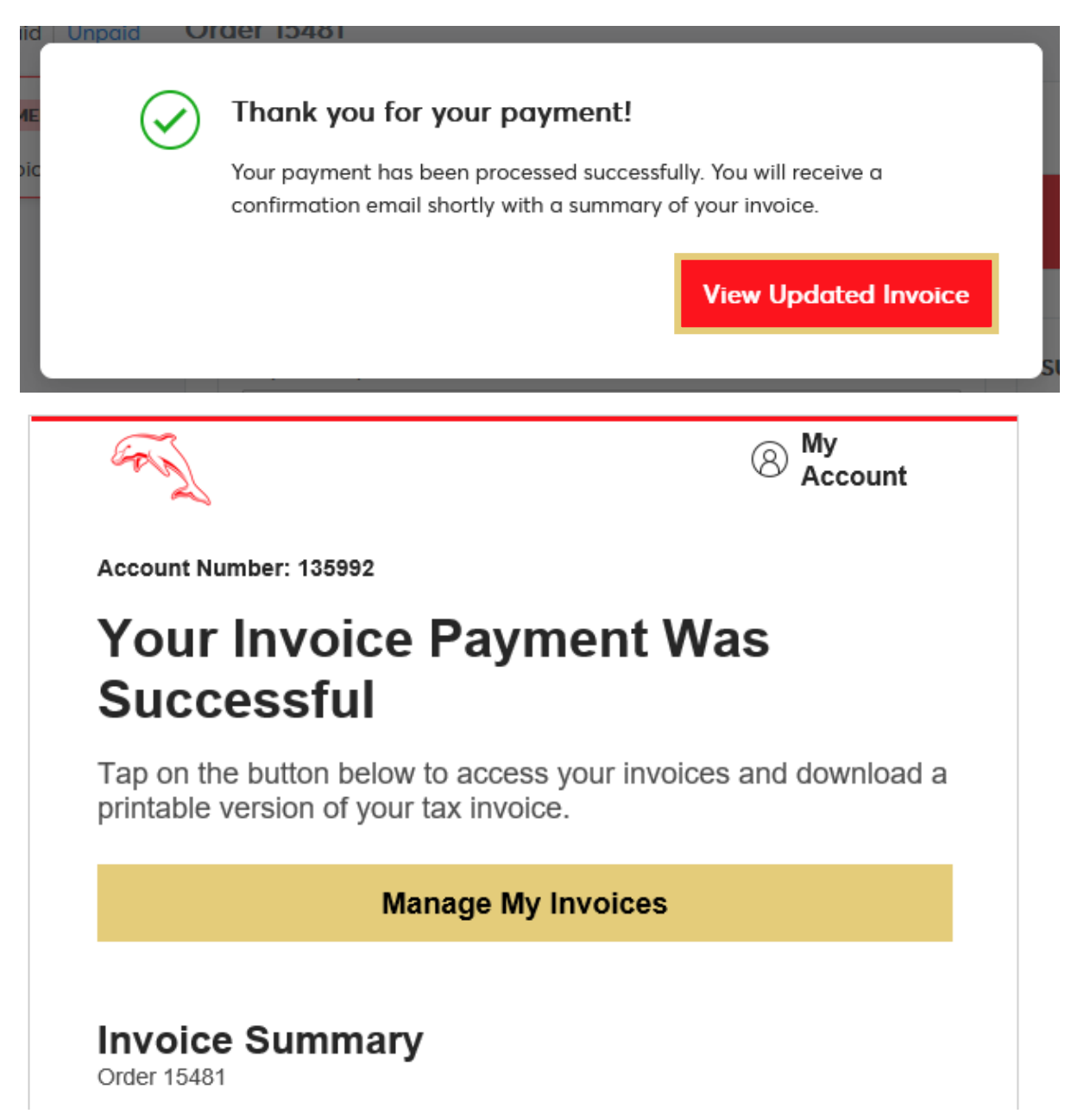